## COMMENT RÉGLER ET UTILISER L'ANTIVIRUS AVAST ?

Nous découvrirons ici les fonctions de l'antivirus Avast, un logiciel gratuit quand il est utilisé dans un cadre familial. C'est un programme complet, les mises à jour de la base virale et du programme se font automatiquement dès qu'une connexion internet est active. Il offre une protection en temps réel que l'on peut paramétrer à sa guise en fonction de ses besoins.

| Une fois téléchargé et installé, Avast signale sa préser<br>gratuit, il faut se faire connaître et s'enregistrer : on co<br>son adresse e-mail et on reçoit dans les minutes qui                                                                                        | nce dans la barre des tâche<br>mmunique simplement so<br>suivent une clé d'enregist                                                                                                    | s. Même<br>n nom et<br>rement à                                                                                                    |
|----------------------------------------------------------------------------------------------------|----------------------------------------------------------------------------------------------------|----------------------------------------------------------------------------------------------------|
| entrer lorsqu'on démarre le programme. Cette clé donne droit à 14 mois de mises à jour de bases virales. À l'issue de cette période, un nouvel enregistrement permet à nouveau de bénéficier de 14 mois de mises à jour.                                                |                                                                                                    | <u>Gestion de la protection résidente</u><br>Démarrer avast! Antivirus<br>Visualiseur de journaux avast!<br>Réglages du Progra <u>m</u> me                                                                                                    |
| Cliquez droit sur l'icône Avast de la barre des tâche contextuel d'Avast.                                                                                                    | Suspendre le service     >       Reprendre le service     >       Arrêter le service     >                                                                                                    |                                                                                                    |
| Choisissez l'option "Réglage du programme", vou                                                                                                    | Mise à jour                                                                                                    |                                                                                                    |
| d'administration.                                                                                                    |                                                                                                    | Regier/Changer mot de passe                                                                                                    |
|                                                                                                    |                                                                                                    | Passez à la version <u>Professionnelle</u> d'avast!                                                                                                    |
|                                                                                                    |                                                                                                    | <u>A</u> propos d'avast!<br>Arrêt <u>e</u> r la protection résidente                                                                                                    |
| Pour activer les mises à jour automatiques, cliquez<br>sur le menu concerné et cochez "Automatique".<br>Celles-ci sont réalisées quotidiennement ou à défaut<br>lors de chaque connexion.                                                                               | <ul> <li>Commun</li> <li>Thèmes</li> <li>Zone de quarantaine</li> <li>Confirmations</li> <li>Langue</li> <li>Sons</li> <li>Journaux</li> <li>Exclusions</li> <li>Mise à jour (Général)</li> <li>Mise à jour (Connexions)</li> <li>Alertes</li> <li>Fichier de rapport</li> <li>SMTP</li> </ul> | Mise à jour (Général)<br>Choisissez comment avast! doit effectuer les mises à<br>mises à jour du programme incluent la mise à jour de<br>virale.<br>Automatique<br>Demander lorsqu'une mise à jour est disponibl<br>Manuelle Mettre<br>Demander lorsque mise à jour disponible<br>Manuelle Mettre |
| Toujours avec le clic droit, Avast vous donne la<br>possibilité de suspendre ou d'arrêter les différents<br>services de protection:<br>Courrier électronique<br>Bouclier réseau<br>Bouclier peer-to-peer<br>Bouclier standard<br>Bouclier Web<br>Messagerie instantanée | Courrier Electronique<br>Bouclier réseau<br>Bouclier Peer2Peer<br>Bouclier Standard                                                                                                    | Suspendre le service         Reprendre le service         Arrêţer le service         Mise à jour         Régler/Changer mot de passe                                                                                                    |
| Attaquons-nous aux choses sérieuses, démarrez l'antivirus Avast.                                                                                                    |                                                                                                    | Gestion de la protection résidente<br>Démarrer avast! Antivirus<br>Visualiseur de journaux avast!<br>Réglages du Programme                                                                                                    |

La version simplifiée vous permettra d'utiliser l'antivirus dans sa globalité et de vous familiariser avec les différentes options.

Vous pouvez également désactiver cette fenêtre d'aide.

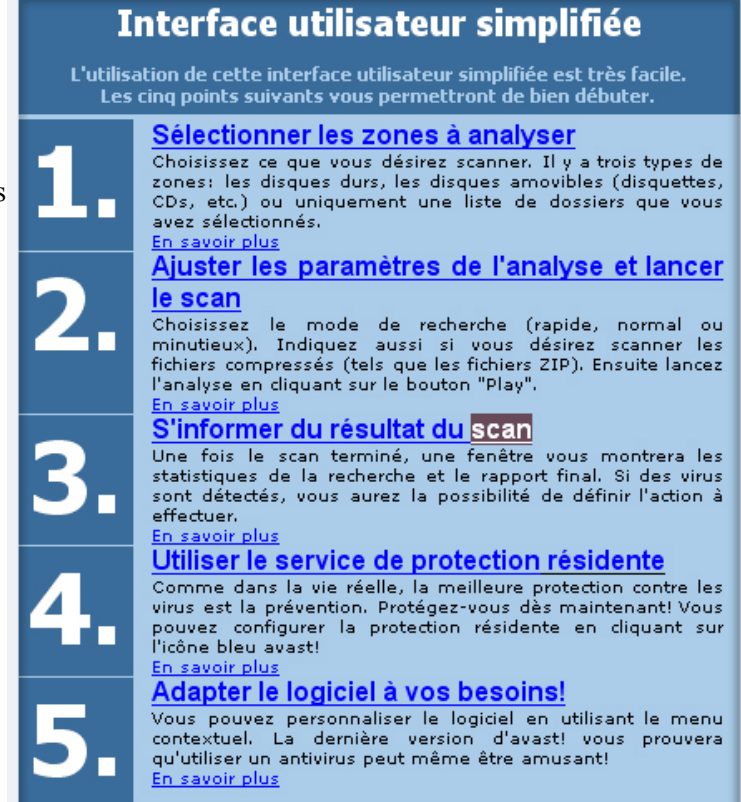

Sélectionnez les zones à scanner et automatiquement une fenêtre s'ouvre avec un curseur à déplacer sur 3 choix de scan : minutieux, normal, bas.

Le scan "Minutieux" prend beaucoup de temps et de ressources, mais c'est le plus complet... Il faut savoir ce qu'on veut !

Pour lancer le scan:

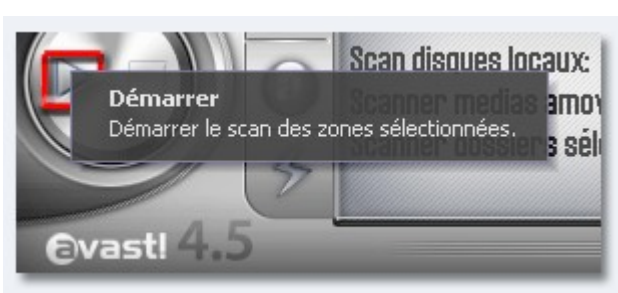

Accédez a la gestion de la protection en temps réel d'un clic droit dans la barre des tâches. Dans cette fenêtre, vous pouvez affiner le réglage de protection de votre PC. Il est préférable de placer le curseur de sensibilité sur « Élevée » afin d'intercepter toutes les menaces. Si ce réglage ralentit trop fortement votre PC (ordinateur un peu ancien), revenez alors sur « Normal »... Mais la protection ne sera pas aussi efficace.

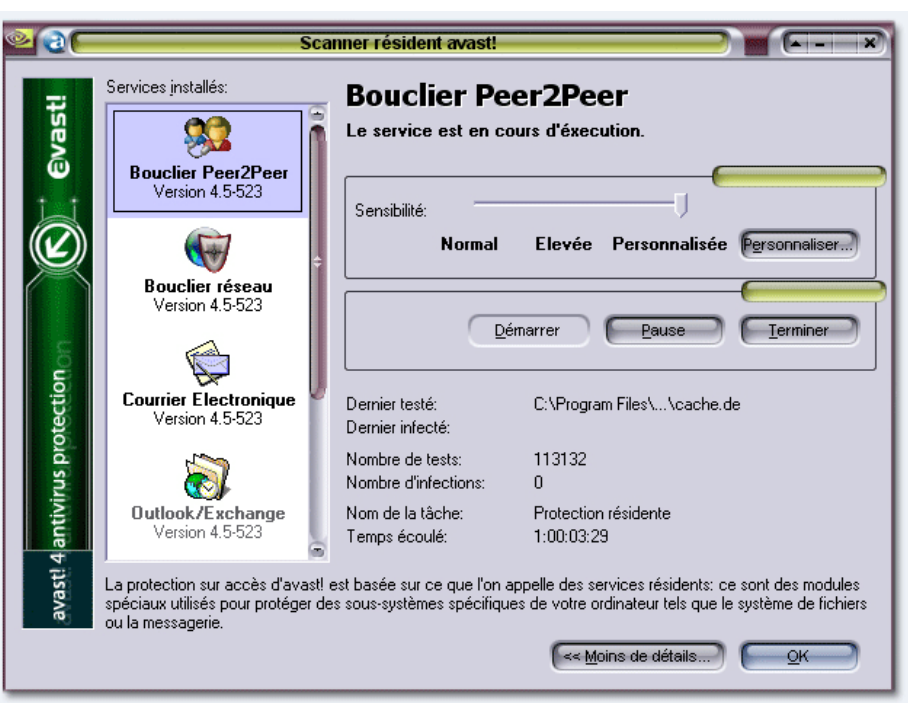

Avast propose une option bouclier peer to peer. Si nécessaire, cliquer sur « Personnalisée » et sélectionner les logiciels de téléchargement p2p concernés.

Vous êtes théoriquement protégés des fichiers traîtres. Faites de même avec les autres modules de protection:

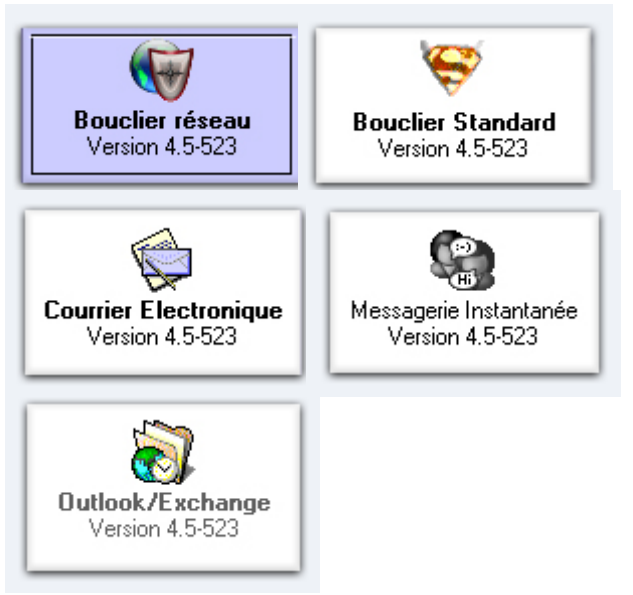

Une alerte d' avast ?

Plusieurs solutions s'offrent à vous. Sélectionnez de préférence **Réparer** puis si c'est impossible, **Supprimer** ou **Mettre en quarantaine**. Ces alertes apparaissent sans que vous n'ayez à activer le scan. C'est tout l'intérêt d'une protection en temps réel : pas besoin de penser à lancer l'antivirus, il le fait tout seul. (Ce qui ne vous empêche pas de scanner minutieusement votre PC de temps en temps).

Comme vous voyez, même gratuits, les logiciels antivirus peuvent se montrer complets, efficaces et, globalement, assez simples d'utilisation.

| er | <u>e</u> ( (= | Réglages tâches résidentes                                                                                                    |                                                                           |
|----|---------------|----------------------------------------------------------------------------------------------------|---------------------------------------------------------------------------|
| nt | Program       |                                                                                                    |                                                                           |
|    | Fillin        | lies                                                                                                    |                                                                           |
| le |               | Choix des programmes P2P dont les<br>scannés:                                                                                          | fichiers reçus doivent être                                               |
|    |               | Kazaa<br>Kazaa Lito                                                                                                    | ă II                                                                      |
|    |               | Direct Connect                                                                                                    |                                                                           |
|    |               | Direct Connect++                                                                                                    | ÷                                                                         |
|    |               | 📰 BearShare                                                                                                    |                                                                           |
|    |               | iMesh 📃                                                                                                    |                                                                           |
|    |               | WinMX*                                                                                                    |                                                                           |
|    |               | LimeWire*                                                                                                    |                                                                           |
|    |               | BitTorrent*                                                                                                    |                                                                           |
|    |               | Overnet*                                                                                                    | <u> </u>                                                                  |
|    |               | * Windows NT/2000/XP/2003 uniqu                                                                                                    | iement                                                                    |
|    |               | 0                                                                                                    |                                                                           |
| _  |               |                                                                                                    |                                                                           |
| 2  |               | Avertissement                                                                                                    |                                                                           |
|    |               | Un virus a été trou                                                                                                    | ıvé!                                                                      |
|    |               | II n'y a aucune raison de paniquer. Essa<br>les liens. Si votre ordinateur fait partie d'u<br>câble réseau pour éviter toute propagati | yez de suivre les conseils et<br>ın réseau, débranchez le<br>on du virus. |
| NL |               |                                                                                                    | Plus d'infos                                                              |

| les liens. Si votre ordinateur fait partie d'un réseau, débranchez le<br>câble réseau pour éviter toute propagation du virus. |                        |                                                                        |  |  |  |
|----------------------------------------------------------------------------------------------------|------------------------|------------------------------------------------------------------------|--|--|--|
| Nom du virus:                                                                                                    | Win32:Trojano-781 [Trj | Plus d'infos                                                           |  |  |  |
| Fichier:                                                                                                    | C:\System Volume Infor | mation\_restore{16BD313B-9A22-453D-A5B7-31D4                           |  |  |  |
| Version VPS:                                                                                                    | 0448-0, 23/11/2004     |                                                                        |  |  |  |
| Déplacer/Renommer) Supprimer) Réparer) Mettre en quarantaine<br>Action recommandée: Déplacer vers la zone de quarantaine      |                        |                                                                        |  |  |  |
|                                                                                                    |                        |                                                                        |  |  |  |
| <u>OK</u><br>Planifier un s                                                                                                   | Can au démarrage       | Note: si vous appuyez sur le bouton<br>OK, le virus ne sera PAS lancé. |  |  |  |
| http://www.av                                                                                                    | ast.com/               | Complétez notre rapport pour améliorer avast!                          |  |  |  |

Un dernier point : si l'aspect du tableau de bord d'Avast ne vous satisfait pas, vous avez la possibilité de modifier son apparence : cela s'appelle changer de « skin » ou encore de thème. Pour ce faire, démarrez Avast par un double-clic sur le Bureau, puis cliquez sur le bouton Menu (voir bulle d'aide). Cliquez sur Choisir le thème... . Sélectionnez celui qui vous convient le mieux. Vous pouvez passer d'un tableau de bord classique...

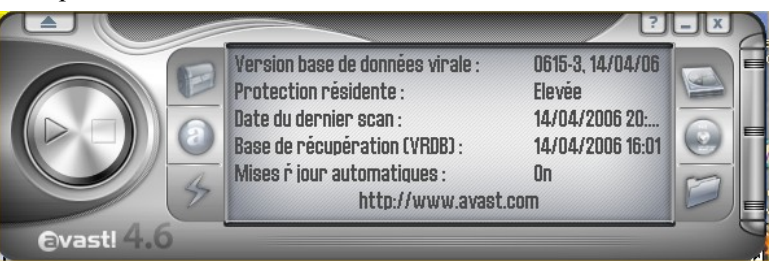

à un tableau de bord plus « fantaisie » !!

Et si aucun des skins proposés par le logiciel ne vous convient, sachez que vous pouvez en télécharger d'autres en vous rendant sur le site de l'éditeur du logiciel <u>www.avast.com</u> ation (VRDB

ite du demier scar

Avast

Elevée 14/04/2006 20:3/

On

14/04/2006 16:01